## My Contacts

## Version V3.10.30: 7 March 2012

## The My Contacts tool

The *My Contacts* tool is located on the *Home* page. The *My Contacts* box provides a "quick view" display and a customized list of your frequently used contacts. At a glance you have access to basic business details – contact numbers and address.

| Email   Contacts   Projects     Office Admin   System Admin   Image: System Admin   Image: System Admin     Contacts   To add a Contact to My Contacts, click the star after the surname on the Contact To add a Project to My Projects, click the star after the name on the Project To add a Project to My Projects, click the star after the name on the Project To add a Project to My Projects, click the star after the name on the Project To add a Project to My Projects, click the star after the name on the Project To add a Project to My Projects, click the star after the name on the Project To add a Project to My Projects, click the star after the name on the Project To add a Project to My Projects, click the star after the name on the Project To add a Project to My Projects, click the star after the name on the Project to My Projects, click the star after the name on the Project to My Project to My Projects, click the star after the name on the Project to                                                                                                    | <b>← →</b>   ? ]                                                                               | Projects                                                                                      |                                        |                                                                                                    |
|----------------------------------------------------------------------------------------------------|------------------------------------------------------------------------------------------------|-----------------------------------------------------------------------------------------------|----------------------------------------|----------------------------------------------------------------------------------------------------|
| Office Admin     System Admin       Contacts     To add a Contact to My Contacts, click the star after the surname on the Contact<br>To add a Project to My Projects, click the star after the name on the Project<br>To add a Project to My Projects, click the star after the name on the Project<br>To add a Project to My Projects, click the | Email                                                                                          | Contacts                                                                                      | Projects                               |                                                                                                    |
| Firm or Person Name     Business #     Mobile #     Address       Sanders Turner Ellick Architects Pty Ltd     07 4957 7341     PO Box 758 MACKAY QLD 4740       Fantasy Projects     1 Queens Road Melbourne VIC 3004     PO Box 758 MACKAY QLD 4740       Bill Matheson, Sanders Turner Ellick Architects Pty Ltd     PO Box 758 MACKAY QLD 4740       Steven Turner, Sanders Turner Ellick Architects Pty     PO Box 758 MACKAY QLD 4740                                                                                                    | Office Admin                                                                                   | System Admin                                                                                  |                                        |                                                                                                    |
| Firm or Person Name     Business #     Mobile #     Address       Sanders Turner Ellick Architects Pty Ltd     07 4957 7341     PO Box 758 MACKAY QLD 4740       Fantasy Projects     1 Queens Road Melbourne VIC 3004       Bill Matheson, Sanders Turner Ellick Architects Pty Ltd     PO Box 758 MACKAY QLD 4740       Steven Turner, Sanders Turner Ellick Architects Pty     PO Box 758 MACKAY QLD 4740                                                                                                    | y Contacts                                                                                     |                                                                                               | To add a Contact to<br>To add a Projec | My Contacts, click the star after the surname on the Contact<br>to My Projects, click the star after the name on the Project                 |
| Sanders Turner Ellick Architects Pty Ltd   07 4957 7341   PO Box 758 MACKAY QLD 4740     Fantasy Projects   1 Queens Road Melbourne VIC 3004     Bill Matheson, Sanders Turner Ellick Architects Pty Ltd   PO Box 758 MACKAY QLD 4740     Steven Turner, Sanders Turner Ellick Architects Pty   PO Box 758 MACKAY QLD 4740                                                                                                    | Eirm or Dorson Nam                                                                             |                                                                                               |                                        |                                                                                                    |
| Fantasy Projects 1 Queens Road Melbourne VIC 3004   Bill Matheson, Sanders Turner Ellick Architects Pty Ltd PO Box 758 MACKAY QLD 4740   Steven Turner, Sanders Turner Ellick Architects Pty PO Box 758 MACKAY QLD 4740                                                                                                    | Firm or Person Nan                                                                             | 1e                                                                                            | Business # Mo                          | bile # Address                                                                                                    |
| Bill Matheson, Sanders Turner Ellick Architects Pty Ltd     PO Box 758 MACKAY QLD 4740       Steven Turner, Sanders Turner Ellick Architects Pty     PO Box 758 MACKAY QLD 4740                                                                                                    | Sanders Turner Ellick A                                                                        | ne<br>Architects Pty Ltd                                                                      | Business # Mo<br>07 4957 7341          | bile # Address<br>PO Box 758 MACKAY QLD 4740                                                                                                 |
| Steven Turner, Sanders Turner Ellick Architects Pty PO Box 758 MACKAY QLD 4740                                                                                                    | Sanders Turner Ellick A<br>Fantasy Projects                                                    | ne<br>Architects Pty Ltd                                                                      | Business # Mo<br>07 4957 7341          | bbile # Address<br>PO Box 758 MACKAY QLD 4740<br>1 Queens Road Melbourne VIC 3004                                                            |
|                                                                                                    | Sanders Turner Ellick A Fantasy Projects Bill Matheson, Sanders                                | 1e<br>Architects Pty Ltd<br>s Turner Ellick Architects Pty L                                  | Business # Mo<br>07 4957 7341<br>.td   | bbile # Address<br>PO Box 758 MACKAY QLD 4740<br>1 Queens Road Melbourne VIC 3004<br>PO Box 758 MACKAY QLD 4740                              |
|                                                                                                    | Sanders Turner Ellick A<br>Fantasy Projects<br>Bill Matheson, Sanders<br>Steven Turner, Sander | e<br>Architects Pty Ltd<br>s Turner Ellick Architects Pty L<br>s Turner Ellick Architects Pty | Business # Mo<br>07 4957 7341<br>.td   | bile # Address<br>PO Box 758 MACKAY QLD 4740<br>1 Queens Road Melbourne VIC 3004<br>PO Box 758 MACKAY QLD 4740<br>PO Box 758 MACKAY QLD 4740 |
|                                                                                                    | Sanders Turner Ellick A<br>Fantasy Projects<br>Bill Matheson, Sanders<br>Steven Turner, Sander | e<br>Architects Pty Ltd<br>5 Turner Ellick Architects Pty L<br>5 Turner Ellick Architects Pty | Business # Mo<br>07 4957 7341<br>.td   | bile # Address<br>PO Box 758 MACKAY QLD 4740<br>1 Queens Road Melbourne VIC 3004<br>PO Box 758 MACKAY QLD 4740<br>PO Box 758 MACKAY QLD 4740 |

## How to add contacts to the list

CLICK on the "Contacts" tab, and then select the Details tab, if not already open.

CLICK on the White 🏫 next to the field "**Contact Name**" to add a contact to **My Contacts** on your work area – this turns the star to yellow, indicating it is now selected as one of your contacts.

| îh ←          | ⇒ ?] P            | rojects               |                   | 10337 -                | Christou Desi |
|---------------|-------------------|-----------------------|-------------------|------------------------|---------------|
| En            | nail              | Contacts              | Projec            | ts                     |               |
| New           | Delete            | Find                  | Modify Find       | Find All Sho           | ow List       |
| Deta          | ails              | Мар                   | Projects          | Email                  | Staff         |
| Firm Name     | Christou Design G | roup                  | Contact type Firm | m Business/Tax code    |               |
| Firm type     |                   | Relationship to Our F | irm Size 22       | Source PS              | MJ            |
| Practice Type | Architecture      |                       | ID 103            | 37 Link                |               |
|               | Street Address    | Copy To Mailing Map   | This Maili        | ing Address Copy To St | reet Map This |
| Street 1      | 12 Gugeri Street  |                       | Street 1          |                        |               |
| Street 2      |                   |                       | Street 2          |                        |               |
| City          | CLAREMONT         | State WA              | City              |                        | State         |
| Code          | 6010 Cou          | ntry Australia        | Code              | Country                |               |
|               |                   |                       | URL 🕨 ww          | w.jcpa.com.au          |               |

A yellow star indicates that the contact is selected to appear in *My Contacts*. You can "select" and "deselect" **Contacts** from this location.

| Details       |              |            | Мар               | Projects |                   |  |  |
|---------------|--------------|------------|-------------------|----------|-------------------|--|--|
| Firm Name     | Christou D   | esign Grou | hb                | 숥        | Contact type Firm |  |  |
| Firm type     |              |            | Relationship to O | ur Firm  | Size 22           |  |  |
| Practice Type | Architecture |            |                   |          | ID 10337          |  |  |

The selected contact now appears on your *My Contacts* screen on the home page.

To facilitate adding a number of contacts from the same firm, for example when setting up a new project, you can go to the firm's Contact record, select the *Staff* tab, and turn on (or off) any of the people listed, as shown in the screen shot below, just by clicking the stars in the left column.

| E       | Email           |        | Co  | ntacts | Projec           | ts     |         |              |              |                     |
|---------|-----------------|--------|-----|--------|------------------|--------|---------|--------------|--------------|---------------------|
| New     |                 | Delete |     | Find   | Modify Find      | Find A | AII -   | Show List    |              |                     |
| De      | etails          |        | Мар | Ŷ      | Projects         |        | Email   |              | Staff        | Notes               |
| P       | Position Title  |        |     |        | Name             |        | Address |              |              |                     |
| - 🚖 - N | Managing Direct | tor    |     | •      | Anthony Flannery |        | PO Box  | 109169 NEWMA | RKET AUCKLAN | D (Nth Island) 1149 |
| ☆ C     | Director        |        |     | •      | Maurice Kiely    |        | PO Box  | 109169 NEWMA | RKET AUCKLAN | D (Nth Island) 1149 |
| 🚖 C     | Director        |        |     | •      | Darryl Carey     |        | PO Box  | 109169 NEWMA | RKET AUCKLAN | D (Nth Island) 1149 |
| 🚖 C     | Director        |        |     | •      | Simon Woodall    |        | PO Box  | 109169 NEWMA | RKET AUCKLAN | D (Nth Island) 1149 |
| ☆ L     | andscape Arch   | itect  |     | •      | Leigh Wilson     |        | PO Box  | 109169 NEWMA | RKET AUCKLAN | D (Nth Island) 1149 |
| ☆ T     | Feam Leader     |        |     | •      | Marcel Veth      |        | PO Box  | 109169 NEWMA | RKET AUCKLAN | D (Nth Island) 1149 |

If you have selected more people for *My Contacts* than the length of the Home Page window, the red scroll bar on the right side of the window is activated (indicated by showing as a hatched bar), allowing you to scroll up and down to find the person you are looking for.

| Email                   | Contacts                                 | Projects                                   | 3                                                                                                    |                                  |
|-------------------------|------------------------------------------|--------------------------------------------|----------------------------------------------------------------------------------------------------|----------------------------------|
| Office Admin            | System Admin                             |                                            |                                                                                                    |                                  |
| My Contacts             | To add a Contact to<br>To add a Proje    | My Contacts, click<br>ct to My Projects, c | the star after the surname on the Contacts record.<br>lick the star after the name on the Projects record. |                                  |
| Firm or Person Nam      | le                                       | Business #                                 | Mobile #                                                                                                   | Address                          |
| Sanders Turner Ellick A | Sanders Turner Ellick Architects Pty Ltd |                                            |                                                                                                    | PO Box 758 MACKAY QLD 4740       |
| Christou Design Group   |                                          | 08 9285 6888                               |                                                                                                    | 12 Gugeri Street CLAREMONT WA    |
| Fantasy Projects        | Fantasy Projects                         |                                            |                                                                                                    | 1 Queens Road Melbourne VIC 3004 |
| Anthony Flannery, Cho   |                                          |                                            | PO Box 109169 NEWMARKET                                                                                    |                                  |
| Bill Matheson, Sanders  | Ltd                                      |                                            | PO Box 758 MACKAY QLD 4740                                                                                 |                                  |
| Darryl Carey, Chow:Hil  |                                          |                                            | PO Box 109169 NEWMARKET                                                                                    |                                  |
| Simon Woodall, Chow:    |                                          |                                            | PO Box 109169 NEWMARKET                                                                                    |                                  |

To **remove a contact** from you're *My Contacts* list, click on the red triangle to go to the details screen and remove this contact by clicking on the yellow star. The star will change colour to white, indicating that the contact has been deselected.